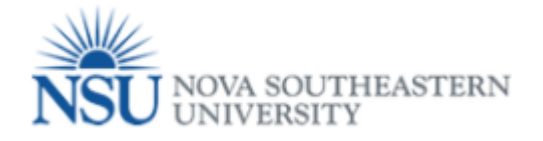

## How to Access the Online Termination (Job) Form

## Note: Google Chrome (this is required browser for this form)

- 1. Select a Browser Google Chrome is the required browser for this form.
- 2. Go to http://sharklink.nova.edu

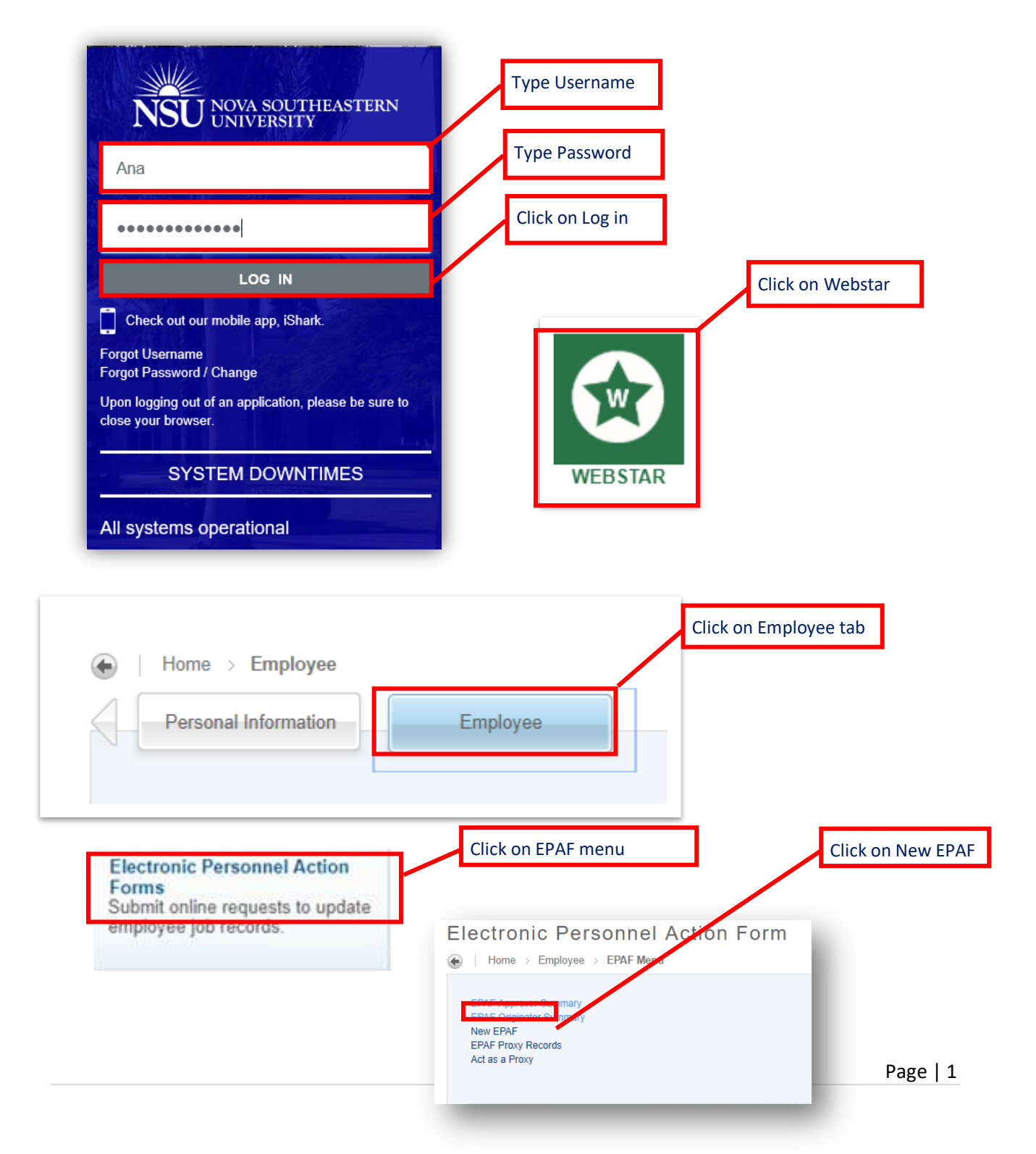

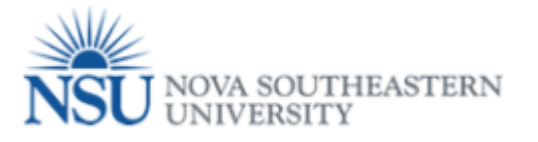

- 1- Enter the NSU ID for the terminating employee. Then, press Tab on your keyboard.
- 2- Leave Query Date as is
- 3- In the Approval Category drop down menu- select Terminate JOB

| Personal Information Em           | n Selection                                     |                                                                       |  |
|-----------------------------------|-------------------------------------------------|-----------------------------------------------------------------------|--|
| Home > New EPAF Perso             | Type Employee ID                                | Press Tab on your<br>keyboard and employee<br>name will be displayed. |  |
| Enter an ID, select the link to s | search or an ID, or generate an ID. Enter the C | very Date and select the Approval Category. Select Go.                |  |
| * - indicates a required field.   |                                                 |                                                                       |  |
| ID: *                             |                                                 |                                                                       |  |
| Query Date: MM/DD/YYYY* 04        | 4/02/2018                                       | Salast Terminata JOD                                                  |  |
| Approval Category: *              | Iot Selected 🔹                                  | Select Terminate JOB                                                  |  |
| Go                                |                                                 |                                                                       |  |
|                                   |                                                 |                                                                       |  |

4- If you do not know the employee's NSU ID, use the magnifying glass icon to search for it.

|                                                                                                    | <ul> <li>* - indicates a required field.</li> <li>ID: *</li> </ul>                                                     | <b>#</b> Q                                                                                                    | Search                                                                                                    |
|----------------------------------------------------------------------------------------------------|----------------------------------------------------------------------------------------------------|----------------------------------------------------------------------------------------------------|----------------------------------------------------------------------------------------------------|
| Person Search  Terms Person Search  Check the box to limit the search to a  Search Criteria  Employee: Last Name: Search Criteria  First Name: Or U: Or SSN/SIN/TIN: Records per Page: 25 V  Co | n Employee. Enter the Last Name and or First Name, or enter an ID, or enter the SSN/SIN/TIN. Select Go. A percent sign | i may be used as a wildcard. d<br>to<br>the<br>a<br>to<br>to<br>to<br>to<br>to<br>to<br>to<br>to<br>to<br>to<br>to<br>to<br>to | The person Search page will<br>isplay. Select the employee<br>heckbox to limit your search<br>o employee records and enter<br>he search criteria (the % sign<br>cts as a wildcard in the<br>earch). Select the <b>GO</b> button<br>o initiate the search. |